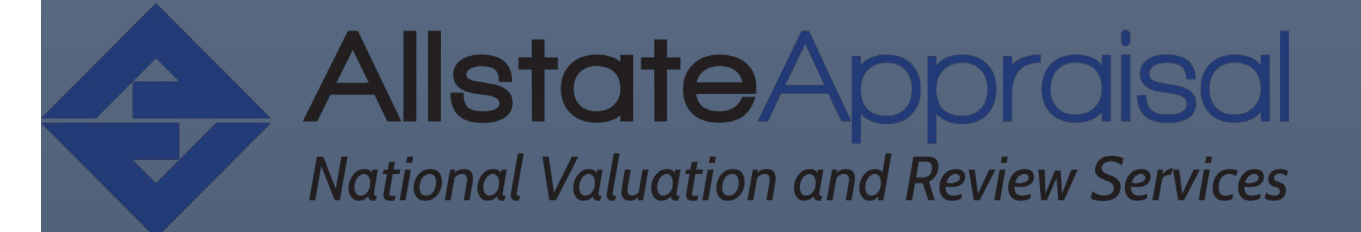

# Working with Allstate Appraisal, L.P.

VERSION 1.0 – APRIL 2021 STEVEN S. ALBERT, MAI, SRA, PRESIDENT

ALLSTATE APPRAISAL, LP | 320 W 202nd Street, Chicago Heights, IL 60611

# Contents

| Introduction                     |                              |
|----------------------------------|------------------------------|
| Background                       | Error! Bookmark not defined. |
| 1.0 Placing and Managing Orders  |                              |
| 1.1 Logging into Appraisal Scope |                              |
| 1.2.1 Residential Orders         |                              |
| 2.0 Dashboard Overview           |                              |
| 2.1 Bids <b>(optional)</b>       | 9                            |
| 2.2 Appraisals tab               |                              |
| 2.2.1 Super Search               |                              |
| 2.3 Profile Tab Overview         |                              |
| 2.4.1 Profile Tab (Edit-Mode)    |                              |
| 2.5 Contact Us Tab               |                              |
|                                  |                              |

# Introduction

In order to sign up for a new account, please email: <u>support@allstateappraisal.net</u>, with the following information:

- Company you're signing up with
- Full Name
- Phone

Once you've sent this, we'll get your account created and you'll receive an email with a temporary login that will need to be changed upon first login.

After you've completed this and logged in – you can proceed with using the instructions below to input your orders.

# 1.0 Placing and Managing Orders

# 1.1 Logging into Appraisal Scope

First, you'll need to login to Appraisal Scope, go to <u>https://allstate.appraisalscope.com/</u> Enter your username and password supplied by Allstate Appraisal and click the **Sign In to your Account** button.

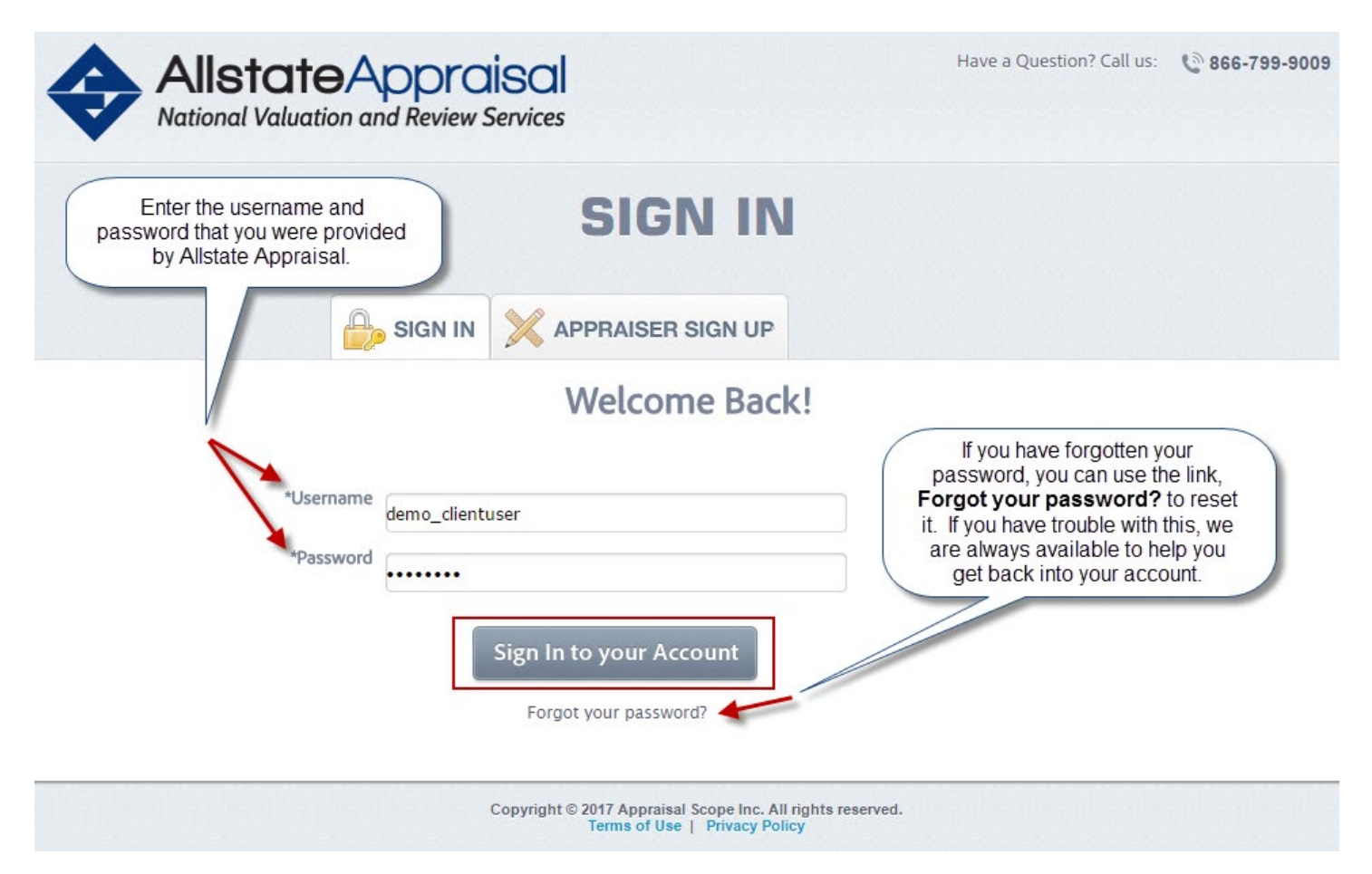

# 1.2.1 Residential Orders

**Step 1: Assignment Information:** Fill out the necessary information such as the due date, choose the correct Appraisal Form, Loan Officer if there is one. Assign a Loan# to the order, what type of Loan, the Intended Use, any Property Characteristics, etc.

|                             | REQU | EST A NEW APPRAISAL          |    |
|-----------------------------|------|------------------------------|----|
|                             |      |                              |    |
|                             | A    | ssignment Information        |    |
| Rush Order                  |      |                              |    |
| Due Date                    |      |                              |    |
| 09-30-2021                  |      |                              |    |
| Client displayed on report: |      | Submitted By                 |    |
| DemoCorp                    | •    | Demo Res                     |    |
|                             |      | Appraisal Form *             |    |
| Notify Users                |      | FNMA 1004                    | \$ |
| Notify Users                | w.   | Click to Add Additional Form |    |
| Loan#                       |      | Reference#                   |    |
| 1234567                     |      |                              |    |
| l oan Type *                |      | l oan Amount (\$)            |    |
| Conventional                | 0    |                              |    |
| Intended Use *              |      | Estimated Value (\$)         |    |
| Purchase                    | 0    |                              |    |
| Purchase Price (\$)         |      |                              |    |
| 327 000 00                  |      |                              |    |

**Step 2: Property Information:** Fill out the address of the property. Please note, that it will try to auto fill out and auto guess the property address. This feature is using Google Maps.

You need to select the appropriate property match from the list of results that displays as you begin typing the address. \*If the address includes multiple buildings or units, please ignore the auto-fill and instead type everything in as shown manually. You may receive an error like the one below – if you do, please ignore it as it's simply not finding the address in Google Maps/USPS:

|                               | Proper                     | ty Information     |
|-------------------------------|----------------------------|--------------------|
| Address 1 *                   |                            | Address 2          |
| 123 main st 1234-1240         |                            |                    |
| Zip Code                      |                            | City               |
| 60466                         |                            | Park forest        |
| State :                       |                            | County:            |
| Illinois                      | •                          | Cook               |
| Property Types:               |                            | Legal:             |
| Select Type                   | •                          |                    |
| Document Upload:              |                            |                    |
| Select File                   |                            |                    |
|                               | Proper                     | ty Description     |
| Appre Address is invalid. Ple | ease fill another address. | oximate Land size: |

The USPS verification will ask if you want to "Replace" or "Ignore" the address if it appears to be entered incorrectly.

| Property Characteristics | Address Verification X                                                 |
|--------------------------|------------------------------------------------------------------------|
| None                     | Address Verification service is suggesting following verified address, |
| Address 1 *              | 320 202ND ST<br>CHICAGO HTS<br>IL<br>60411                             |
| 320 202nd St             | 🖌 🔌                                                                    |
| Zip Code                 |                                                                        |
| 60411                    | Replace Address IGNORE                                                 |

After selecting the address, you may optionally use the **Document Upload** feature to attach any supporting documents that may be relevant to the order, picking the appropriate choice from the **Document Type** drop-down to select what type of document you are attaching.

| Address 1:                           | Address 2:        |  |
|--------------------------------------|-------------------|--|
| 124 W Thatcher St                    |                   |  |
| Zip Code:                            | City:             |  |
| Please select the type of document y | u're uploading. 🗙 |  |
| Document Type: Other 🔻               |                   |  |
|                                      | ma                |  |
|                                      |                   |  |
|                                      |                   |  |
|                                      | Submit Cancel     |  |
|                                      |                   |  |

**Step 3: Inspection Contacts and Access Information:** In this section select the Occupancy status and fill in critical contact details for each party.

For each party (Borrower, Co-Borrower, Other, Realtor/Other) you'll need to click the heading and the fields below will update to reflect details for that party. Fill out any that you have.

| Borrower Co-Borrower                 |       |                   |                      |               |               |       |
|--------------------------------------|-------|-------------------|----------------------|---------------|---------------|-------|
|                                      | Owner | Realtor           | Assistant            | Listing Agent | Selling Agent | Other |
|                                      |       |                   |                      |               |               |       |
| sorrower's First Name *              |       |                   | MI                   |               |               |       |
| Logan                                |       |                   |                      |               |               |       |
| _ast Name *                          |       |                   | Borrower Home #      |               |               |       |
| Howlett                              |       |                   |                      |               |               |       |
| Work #                               |       |                   | Cell #               |               |               |       |
|                                      |       |                   |                      |               |               |       |
| Borrower's Email                     |       |                   | Borrower Intent to P | roceed Date   |               |       |
|                                      |       |                   |                      |               |               |       |
| Who is the best person to contact? * |       |                   |                      |               |               |       |
| Borrower                             | 0     |                   |                      |               |               |       |
| Additional Comments/Instructions:    |       |                   |                      |               |               |       |
|                                      |       | iding to an optim | atod value           |               |               |       |

From the **Who is the best person to contact** drop-down, select the party to the order that is most appropriate to contact regarding scheduling the inspection or questions about the property. Add any **Additional Comments/Instructions**, then click **Submit**.

# \*Depending on which payment options have been enabled for your company by Allstate Appraisal, you may be presented your choices on how to pay for this order.

Select your preferred **Pay by** method using the appropriate radio button, fill in your **billing Information** as appropriate, and agree to the **Payment Disclosure Terms and Conditions** if required.

| → C A https://stage.appraisalscope.com/in              | ndex.php/client/clientdashboard#RequestNewAppraisal                                                                                                    | ☆ 🖳 G           |
|--------------------------------------------------------|----------------------------------------------------------------------------------------------------|-----------------|
|                                                        | Welcome Joel Request A New Appraisal                                                                                                    | Exit Session    |
| 22 15 8 0 0<br>All Pending Completed Cancelled Revisio |                                                                                                    |                 |
| earch<br>Iame                                          | Secure Online Appraisal Payment Order Information                                                                                                    | Required Fields |
| ddress Search By File#                                 | Client: VC Bank of Oklahoma<br>Borrow Name-Sally Folnison<br>Address: 124 W Thatcher St, Edmond, OK, 73003<br>Total: USD 400.00<br>Payment Information                                |                 |
| oan#                                                   | Pay by 🛞 Credit Card 💿 Bank Account 💿 Send Payment Request To Your Customer 💿 Invoice 🕥 Split Payment 🔘 Partial Payment Billing Information                                           | nt              |
| Advanced Search<br>Search Clear                        | Change Billing Address       Name:     Sally Johnson       Address:     124 W Thatcher St, Edmond, OK, 73003       Phone:     405-555-1212       Email:     DrivingMrsSally@yaboo.com |                 |
|                                                        | Credit Card Information Card Number:                                                                                                    |                 |
|                                                        | Payment Disclosure Terms and Conditions. *                                                                                                    |                 |

Click Submit or Confirm, according to your payment method.

Once your order has been placed, the **Order Details** screen will display. Your order has now been sent to Allstate Appraisal for assignment to an appraiser or solicitation of a bid for acceptance.

# 2.0 Dashboard Overview

Click on the **Dashboard** tab, this will display a list of all your Open status orders.

This tab will show you all orders that are in a **Pending** (any order that is Open), **Completed**, **Revisions** or **Bid** status. You can filter the orders by using the search options such as: Name, Address, File# or Loan#.

You can further filter by using the drop down items **Ordered For**, **Appraisal Form**, **State**, **Status** and **Submitted By** options. You can also sort the orders by clicking on the headers for the fields **Borrower Name**, **Address**, **City/State**, **Loan #**, **Date Ordered**, **Due Date**, **Status**, **Inspection Date** and **E.C.D (Estimated Completion Date)** as well.

| 1   | Dashboard | Appraisals                   | REPORTS                       | Profile             | Cont      | act Us          |             |                 |                                       |          |                    | Need He     |
|-----|-----------|------------------------------|-------------------------------|---------------------|-----------|-----------------|-------------|-----------------|---------------------------------------|----------|--------------------|-------------|
|     |           | × · • •                      |                               |                     |           |                 |             |                 |                                       |          |                    |             |
| Pen | ding Comp | leted Revision Bids          |                               |                     |           |                 |             |                 |                                       |          |                    |             |
| Nam | 2:        | Address:                     | File#: Loan#:                 | Ordere              | d For:    | Appraisal Form: | State:      | Status:         | Submitted By:                         |          |                    |             |
|     |           |                              |                               | Show                | All 🗘     | Show All        | \$ Show All | Show All        | Show All                              |          |                    |             |
| No. | ≎ File#   | Sorrower Name                | ≎ Address                     | ≎ City, State       | ≎ Loan#   | ≎ Date Ordered  | ≎ Due Date  | Ordered For     | Appraisal Form                        | ≎ Status | Inspection<br>Date | ≎<br>E.C.D. |
| 1.  | 2253093   | S&F Industries               | 320 202ND ST                  | CHICAGO HTS, IL     | 125548    | 12/07/2016      | 12/30/2016  | Demo ClientUser | FNMA 1004-TEST-2                      | New      |                    |             |
| 2.  | 2253065   | NA NA                        | 320 202nd St                  | Chicago heights, IL |           | 12/01/2016      |             | Demo ClientUser | BPO                                   | New      |                    |             |
| 3.  | 2253063   | Test Testy                   | 320 202nd St                  | Chicago heights, IL |           | 11/30/2016      |             | Demo ClientUser | BPO                                   | New      |                    |             |
| 4.  | 2252812   | Don Stark                    | 1237 183rd St                 | Homewood, IL        |           | 11/30/2016      |             | Demo ClientUser | Commercial Narrative                  | New      |                    |             |
| 5.  | 2252809   | Tony Wang                    | 3200 Lincoln Hwy              | Park forest, IL     |           | 11/29/2016      |             | Demo ClientUser | BPO                                   | New      |                    |             |
| 6.  | 2252808   | Tony Wang                    | 3200 Lincoln Hwy              | Park forest, IL     |           | 11/29/2016      |             | Demo ClientUser | Reconciliation of Value<br>(in-house) | New      |                    |             |
| 7.  | 2252807   | Don Juan                     | 3200 Lincoln Hwy              | Park forest, IL     | 12548     | 11/29/2016      |             | Demo ClientUser | BPO                                   | New      |                    |             |
| 8.  | 2252806   | Don Juan                     | 3200 Lincoln Hwy              | Park forest, IL     | 125485    | 11/29/2016      |             | Demo ClientUser | Internal Reconciliation               | New      |                    |             |
| 9.  | 2252805   | Don Juan                     | 3200 Lincoln Hwy              | Park forest, IL     | 458412    | 11/29/2016      |             | Demo ClientUser | Internal Reconciliation               | New      |                    |             |
| 10. | 2252804   | Don Juan                     | 3200 Lincoln Hwy              | Park forest, IL     | 555555    | 11/29/2016      | 11/30/2016  | Demo ClientUser | BPO                                   | New      |                    |             |
| 11. | 2252801   | Don AbraKadabRah             | Lot 4                         | Beatrice, NE        |           | 11/25/2016      |             | Demo ClientUser | Commercial Narrative                  | New      |                    |             |
| 12. | 2252800   | Tony Stark                   | 123 Batmans Cave              | Chicago heights, IL | 123123123 | 11/25/2016      | 12/22/2016  | Demo ClientUser | BPO                                   | New      |                    |             |
| 13. | 2252432   | Test Test                    | 545 MERAMEC STATION RD        | VALLEY PARK, MO     | test      | 11/21/2016      | 11/30/2016  | Demo ClientUser | Commercial Narrative                  | New      |                    |             |
| 14. | 2252431   | Acme Properties              | 6 Tyler Falls Ct              | Baltimore, MD       | Test      | 11/21/2016      | 11/30/2016  | Demo ClientUser | Commercial Narrative                  | On Hold  |                    |             |
| 15. | 2252176   | 137147 S. Oak Park<br>Avenue | 137–147 S. Oak Park<br>Avenue | Oak Park, IL        | NA        | 11/18/2016      | 12/12/2016  | Demo ClientUser | Commercial FNMA 71B<br>Form           | New      |                    |             |
| 16. | 2252165   | ABC Corp                     | 6530 N LINCOLN AVE            | LINCOLNWOOD, IL     |           | 11/18/2016      | 12/09/2016  | Demo ClientUser | Commercial Narrative                  | New      |                    |             |
| 17. | 2251890   | Acme Properties              | 123 Bat Drive                 | Chicago Heights, IL | 1235448   | 11/14/2016      | 11/30/2016  | Demo ClientUser | Commercial Narrative                  | New      |                    |             |
| 18. | 2251844   | Acme Properties              | 6 Tyler Falls Ct              | Baltimore, MD       | 1235448   | 11/10/2016      | 11/30/2016  | Demo ClientUser | Commercial Narrative                  | New      |                    |             |
| 19. | 2251843   | Acme Properties              | 6 Tyler Falls Ct              | Baltimore, MD       | 1235448   | 11/10/2016      | 11/30/2016  | Demo ClientUser | Commercial Narrative                  | New      |                    |             |
| 20  | 2251842   | Acme Properties              | 6 Tyler Falls Ct              | Raltimore MD        | 1235448   | 11/10/2016      | 11/30/2016  | Demo ClientUser | Commercial Narrative                  | New      |                    |             |

The orders are broken up into what we call "buckets" where these orders will fall into based on their status.

- **Pending** Orders that have been submitted and are currently being worked on our side.
- **Completed** Completed orders.
- **Revision** Orders that currently have a revision status on them, once we Complete the order it will be removed from this bucket and placed into your Completed bucket.
- Bids Orders that are still out for bid (applies only if your order requires a bid.)

# 2.1 Bids *(optional)*

We can enable and disable the awarding of bids for our clients, this is accomplished by going to the **Bids** bucket where your orders are that are currently out for bid to our vendors.

| Pe  | 28 8<br>nding Compl | 03<br>leted Revision Blds |                   |        |           |              |                 |        |     |          |     |             |     |                   |                      |               |                         |          |
|-----|---------------------|---------------------------|-------------------|--------|-----------|--------------|-----------------|--------|-----|----------|-----|-------------|-----|-------------------|----------------------|---------------|-------------------------|----------|
| lan | ie:                 | Address:                  | File#:            | Loan#: |           | Ordered For: | Appraisal Form: |        | St  | tate:    |     | Submitted B | ly: |                   |                      |               |                         |          |
|     |                     |                           |                   |        |           | Show All     | \$<br>Show All  | \$     |     | Show All | \$  | Show All    | 0   | :                 |                      |               |                         |          |
| No. | ≎ File#             | Sorrower Name             | Address           |        | ≎ City, S | tate         | ≎ Loan#         | ≎ Date | Orc | dered    | 0 D | ue Date     | (   | Ordered For       | Appraisal Form       | Total<br>Bids | Lowest<br>Bid<br>Amount | Appraise |
|     | 92252721            | John Doe                  | 123 main st 1234- | 1240   | Park fore | st, IL       | 45845           | 02/06/ | 201 | .7       | 02/ | 08/2017     |     | DemoCorp2.0 User  | Commercial Narrative | 2             | \$1200.00               | View     |
|     | 2252801             | Don AbraKadabRah          | Lot 4             |        | Beatrice, | NE           |                 | 11/25/ | 201 | .6       |     |             |     | Demo ClientUser   | Commercial Narrative | 1             | \$12000.00              | View     |
|     | 2251841             | Acme Properties           | 6 Tyler Falls Ct  |        | Paltimore | MD           | 1225448         | 11/10/ | 201 | 6        | 111 | 20/2016     |     | Domo Clienti Isor | Commercial Narrathie | 1             | \$100.00                | Minut    |

Clicking on the **File #** will allow you to go into the order details however, clicking on the **View** option to the far right under the **Appraiser** heading, will allow you to view the current bids and even award a bid to the vendor. On this screen you'll be able to see all of the appropriate information such as bid amount and their estimated completion date.

|    |           | Bid       | D'I Date   | Estimated  | Appraiser | Has property been appraised | Bid                |       |
|----|-----------|-----------|------------|------------|-----------|-----------------------------|--------------------|-------|
|    | Appraiser | Amount    | Bid Date   | Date       | Comments  | years?                      | Status             | ACTIO |
|    | 1         | \$1200.00 | 02/06/2017 | 02/24/2017 |           | No                          | Submitted          | X     |
|    | 2         | \$1500.00 | 02/05/2017 |            |           |                             | Coole and internal | th .  |
| As | ssign     | 11300.00  | 02/06/2017 | 02/23/2017 |           | No                          | Submitted          |       |
| As | ssign     | 1300.00   | 02/06/2017 | 02/23/2017 |           | No                          | Submitted          |       |
| As | ssign     | 1300.00   | 02706/2017 | 02/23/2017 |           | No                          | Submitted          |       |

If you want to award it to an appraiser, simply click the checkbox to the left of the bid amount and click on the **Assign** button. Confirm that you want to assign it and after receiving confirmation on screen that it has been assigned, you'll see the screen change similar as below:

| App | raisal Bids |               |            |                                 |                       |                                                                     |               |        |
|-----|-------------|---------------|------------|---------------------------------|-----------------------|---------------------------------------------------------------------|---------------|--------|
|     | Appraiser   | Bid<br>Amount | Bid Date   | Estimated<br>Completion<br>Date | Appraiser<br>Comments | Has property been appraised<br>by Appraiser in the last 3<br>years? | Bid<br>Status | Action |
|     | 1           | \$1200.00     | 02/06/2017 | 02/24/2017                      |                       | No                                                                  | Assigned      |        |
|     | 2           | \$1500.00     | 02/06/2017 | 02/23/2017                      |                       | No                                                                  | Declined      |        |

#### 2.2 Appraisals tab

To find orders that have been **Completed** or **Cancelled**, you'll need to click on the **Appraisals** tab. Under this tab, you'll find options for All, Pending, Completed, Cancelled, Revision and Super Search. The All

- All A combination of the Pending and Completed buckets.
- Pending Orders that have been submitted are being worked on our side.
- **Completed** Orders that have been Completed.
- Cancelled -Order that have been Cancelled either by us or your staff.
- **Revision** Displays orders that currently have a revision status on them, once we Complete the order it will be removed from this bucket and placed into your Completed bucket.
- Super Search Granular search feature that can be used to search all order that are in the system.

Inside each of these buckets, you can search by the borrower or entity name, address, file #, etc. When you search, it will display a list of results, you can enter the order directly simply by clicking on the order as seen below.

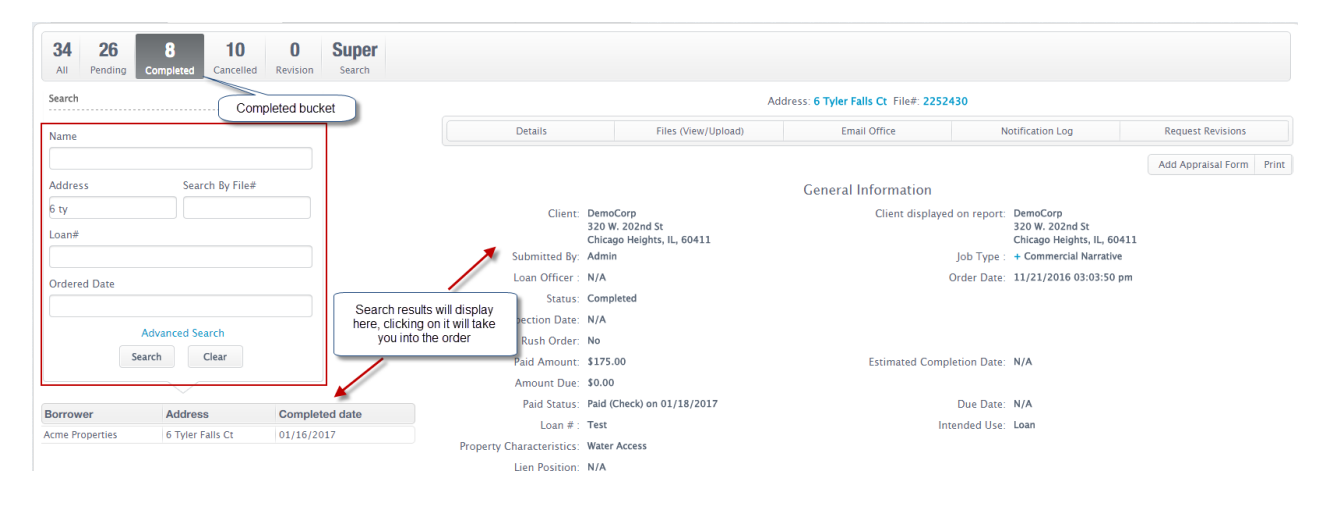

#### 2.2.1 Super Search

The Super Search allows for a plethora of options to narrow down your search should you need to find a very specific order.

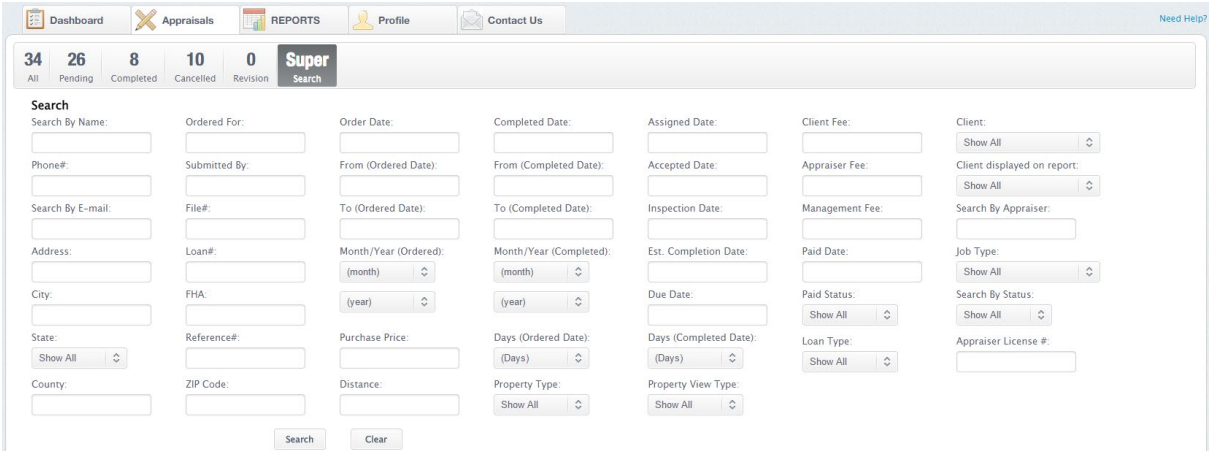

# 2.3 Profile Tab Overview

This tab displays your current information. You can toggle on and off certain email notifications on orders under the Email Notifications Permission. You can also make changes to your profile information by clicking on the "**Edit**" button on the upper right.

| Dashboard X Appraisals                   | REPORTS 2 Profile                               | Contact U |
|------------------------------------------|-------------------------------------------------|-----------|
| Your Profile                             |                                                 | Edit      |
| First Name: Demo                         | Last Name: ClientUser                           |           |
| Email: support@allstateappraisal.net     | Company Name: DemoCorp                          |           |
| Join Date: 2015-11-13 11:55:33           | Account Type: Other                             |           |
| Estimated Amount of orders in a month: 0 | Phone: 555-555-555                              |           |
| Fax:                                     | Address 1: 320 W. 202nd St                      |           |
| Address 2:                               | City: Chicago Heights                           |           |
| State/Province: IL                       | Postal Code: 60411                              |           |
| ClientID: demo                           |                                                 |           |
| Email Notification Permission:           | mail notifications you<br>would like to receive |           |

# 2.4.1 Profile Tab (Edit-Mode)

Clicking on the edit button will display editable fields so you can change any of your personal information such as: Name, email, address, etc. Once edited click on the **Save** button at the bottom of the page to commit any changes made.

| Edit Your Profile                            |                               |                                                             |                 |
|----------------------------------------------|-------------------------------|-------------------------------------------------------------|-----------------|
| *Username:                                   | demo_clientuser               | Password (leave it<br>blank if you dont<br>want to change): |                 |
| First Name:                                  | Demo                          | *Last Name:                                                 | ClientUser      |
| Email:                                       | support@allstateappraisal.net | Company Name:                                               | DemoCorp        |
| loin Date:                                   | 2015-11-13 11:55:33           | Account Type:                                               | Home owner 🗘    |
| Estimated Amount<br>of orders in a<br>month: |                               | Phone:                                                      | 555-555-5555 -  |
| Fax:                                         |                               | *Address 1:                                                 | 320 W. 202nd St |
| Address 2:                                   |                               | *State/Province                                             | Illinois 🗘      |
| City                                         | Chicago Heights               | *Postal Code                                                | 60411           |
| Country                                      | US                            | ClientId                                                    | demo            |

#### 2.5 Contact Us Tab

If you have technical issues with getting to the site or any other technical or accounting questions, you'll be able to find the most up to date contact information here – in the future we will also add a Suggestions option so that we can receive feedback from you regarding how the site functions and any pain points you may have and any enhancements we might be able to make so that your experience is a positive one.